TCP/IPの設定(Mac OS X10.10~)

■ アップルメニューからシステム環境設定を選択します。

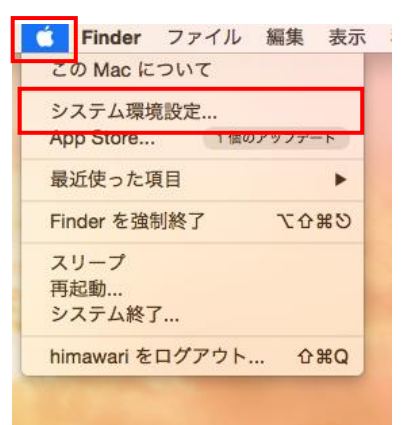

■ システム環境設定の画面にてネットワークをクリックします。

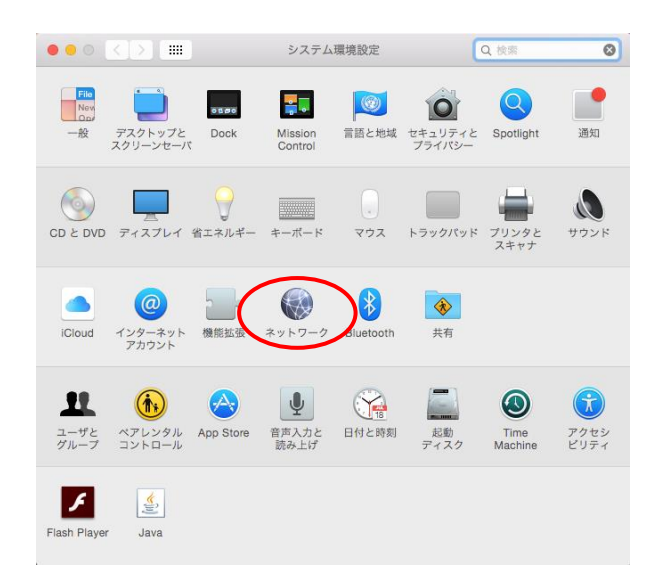

■ ネットワークの画面が表示されるので、左枠から①Ethernetを選択します。
 <u>②ネットワーク環境:「自動」</u>を選択し、③<u>構成:「DHCP サーバを使用」</u>を選択します。
 その後、④「詳細...」を選択します。

| $\bullet \bullet \circ < > \blacksquare$                                | ネットワーク                                     | Q 検索                            |
|-------------------------------------------------------------------------|--------------------------------------------|---------------------------------|
| ネットワーク                                                                  | 環境: 自動                                     |                                 |
| <ul> <li>Ethernet<br/>使統済み     </li> <li>Wi-Fi<br/>接続済み     </li> </ul> | ←① 状況: 接続済み<br>Ethernet は現<br>192.168.11.4 | 記在使用中で、IP アドレス<br>10 が設定されています。 |
| ● FireWire <sup>*</sup> 全                                               | IPv4 の設定: DHCP サ・                          | -バを使用 💿 🔶 🔾                     |
| ● Bluetooth PAN<br>未接続                                                  | IP アドレス: 192.168.1                         | 1.40                            |
| ■ Thundブリッジ                                                             | サプネットマスク: 255.255.2                        | 55.0                            |
| 未接続                                                                     | ルーター: 192.168.1                            | 1.1                             |
|                                                                         | DNS サーバ: 192.168.1                         | 1.1                             |
|                                                                         | 検索ドメイン: aitai.ne.jp                        |                                 |
|                                                                         |                                            |                                 |
| + - *                                                                   |                                            |                                 |
|                                                                         | アシスタ                                       | <b>ント</b> 元に戻す 適用               |

■ ①TCP/IP タブをクリックし、②<u>IPv4 の構成:「DHCP サーバを使用</u>」を選択します。

| $\circ \bullet \circ < > \blacksquare$        | ネットワーク                                                         | Q. 検索                   |
|-----------------------------------------------|----------------------------------------------------------------|-------------------------|
| Ethernet     TCP/IF     IPv4 の設定:             | ►●●●●●●●●●●●●●●●●●●●●●●●●●●●●●●●●●●●●                          | <sup>⇒</sup> ±7<br>←(2) |
| IPv4 アドレス:<br>サブネットマスク:<br>ルーター:              | 192.168.11.40<br>255.255.255.0 DHCP クライアント ID:<br>192.168.11.1 | OHCP リースを更新<br>(必要な場合)  |
| IPv6 の設定:<br>ルーター:<br>IPv6 アドレス:<br>プレフィックス長: | 自動                                                             |                         |
| 3                                             | キャン                                                            | セル ОК                   |

■ プロキシのタブをクリックし、左側の<u>チェックをすべて外します</u>。

| 000 <>                                                                                                    |                                                                                                    | ネットワーク               | Q. 検索    |  |  |  |  |  |
|----------------------------------------------------------------------------------------------------|----------------------------------------------------------------------------------------------------|----------------------|----------|--|--|--|--|--|
| <> Ethernet                                                                                                    | TCP/IP DNS W                                                                                                    | INS 802.1X プロキ:      | シードウェア   |  |  |  |  |  |
| 構成するこ                                                                                                    | <u>構成</u> するプロトコルを選択:                                                                                                    |                      |          |  |  |  |  |  |
| <ul> <li>日勤:</li> <li>日勤:</li> <li>日勤:</li> <li>100</li> <li>410</li> <li>420</li> <li>420<th>プロキシ検出<br/>プロキシ構成<br/>プロキシ (HTTP)<br/>された Web プロキシ (HTT<br/>プロキシ<br/>KS プロキシ<br/>リーミングプロキシ (RTSF<br/>ier プロキシ<br/>スト名を除外<br/>設定を使用しないホストと<br/>9.254/16, 127.0.0.1</th><th>(PS)<br/>?)<br/>:ドメイン:</th><th></th></li></ul> | プロキシ検出<br>プロキシ構成<br>プロキシ (HTTP)<br>された Web プロキシ (HTT<br>プロキシ<br>KS プロキシ<br>リーミングプロキシ (RTSF<br>ier プロキシ<br>スト名を除外<br>設定を使用しないホストと<br>9.254/16, 127.0.0.1 | (PS)<br>?)<br>:ドメイン: |          |  |  |  |  |  |
| ✓ 受動 FTP モード (PASV) を使用                                                                                                    |                                                                                                    |                      |          |  |  |  |  |  |
| ?                                                                                                    |                                                                                                    |                      | キャンセル OK |  |  |  |  |  |

■ ①ハードウェアのタブをクリックし、②構成:「自動」を選択します。

| 000 <>      |                 | ネットワーク            |         | Q. 検索 |    |
|-------------|-----------------|-------------------|---------|-------|----|
| <> Ethernet |                 |                   |         |       |    |
|             | TCP/IP DNS WINS | 802.1X プロキシ       | ハードウェア  |       |    |
|             | MAC アドレス:       | 3c:07:54:6a:fd:ab |         |       |    |
|             | 構成:             | 自動                | <b></b> | ←2)   |    |
|             | 速度:             | 1000baseT         | 0       |       |    |
|             | 通信方式:           | 全二重,フロー制御         | ٢       |       |    |
|             | MTU :           | 標準(1500)          | ٥       |       |    |
|             |                 | AVB/EAV t-F       |         |       |    |
|             |                 |                   |         |       |    |
|             |                 |                   |         |       |    |
|             |                 |                   |         |       |    |
|             |                 |                   |         |       |    |
|             |                 |                   |         |       |    |
| ?           |                 |                   | キャンセル   | ОК    | ←3 |

設定が終了しましたら、③「OK」を選択します。 戻った画面右下にある「適用」を選択して設定終了です。